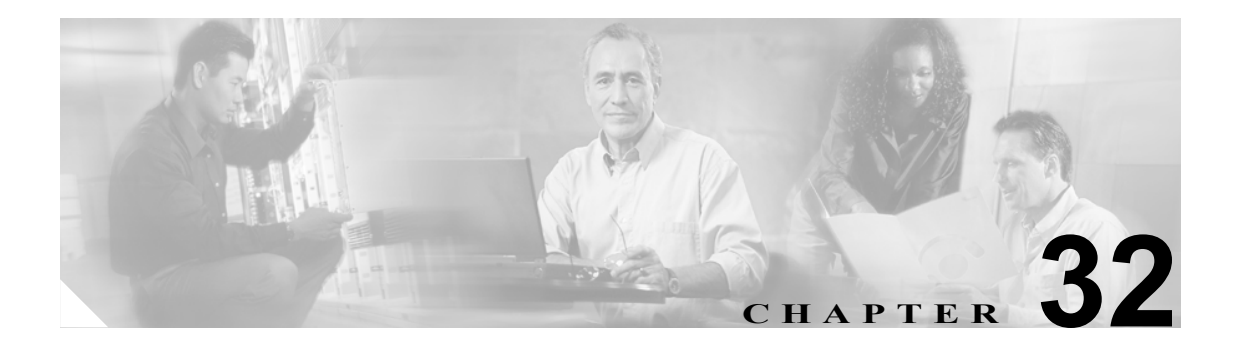

# LDAP プロファイル

LDAP プロファイルのウィンドウを使用して、LDAP のディレクトリ情報、LDAP の検索コンテキ スト情報、LDAP サーバの情報、およびプロファイルに関連付けられるユーザなどを設定します。 このウィンドウを使用して特定のプロファイルを検索し、個々の設定値を変更できます。

### LDAP プロファイルの検索

ネットワークに複数の LDAP プロファイルが存在する場合があるため、Cisco Unified Presence Server では、具体的な検索条件に基づいて特定の LDAP プロファイルを検索することができます。特定の LDAP プロファイルを検索するには、次の手順を実行します。

(注)

ブラウザ セッションでの作業中、クライアント マシンの cookie により、検索/一覧表示の設定が 保存されます。他のメニュー項目に移動してからこのメニューに戻る、あるいは、ブラウザを閉じ てから新しいブラウザ ウィンドウを開くと、検索の設定を変更するまで、Cisco Unified Presence Server の検索の設定がシステムで維持されます。

#### 手順

ステップ1 [アプリケーション]>[Unified Personal Communicator]>[LDAP プロファイル]の順に選択します。

[LDAP プロファイルの検索と一覧表示 (Find and List Ldap Profiles)] ウィンドウが表示されます。ド ロップダウン リスト ボックスを使用して LDAP プロファイルを検索します。

- **ステップ2** 最初のドロップダウン リスト ボックスから、次のいずれかの検索条件を選択します。
  - 名前
  - 説明
- **ステップ3**2番目のドロップダウンリストボックスから、次のいずれかの検索条件を選択します。
  - が次の文字列で始まる
  - が次の文字列を含む
  - が次の文字列と等しい
  - が次の文字列で終わる
  - が空である
  - が空ではない
- **ステップ4** 必要に応じて適切な検索テキストを指定し、**[検索]**をクリックします。

#### $\rho$

:ント データベースに登録されているすべての LDAP プロファイルを検索するには、検索テキ ストを入力せずに [検索] をクリックします。

検出された LDAP プロファイルのリストが表示されます。

ステップ5 レコードのリストから、検索条件に一致する LDAP プロファイルをクリックします。

選択した LDAP プロファイルがウィンドウに表示されます。

#### 追加情報

P.32-6の「関連項目」を参照してください。

■ Cisco Unified Presence Server アドミニストレーション ガイド

# LDAP プロファイルの設定

この項では、Cisco Unified Presence Server データベースで、LDAP プロファイルを追加または更新する方法について説明します。

#### 手順

- ステップ1 次のいずれかのタスクを実行します。
  - LDAP プロファイルを追加するには、[アプリケーション] > [Unified Personal Communicator]
    > [LDAP プロファイル]の順に選択し、[新規追加] をクリックします。
  - LDAP プロファイルを更新するには、P.32-2の「LDAP プロファイルの検索」の手順に従って プロファイルを検索します。

[LDAP プロファイルの設定 (LDAP Profile Configuration)] ウィンドウが表示されます。

- ステップ2 表 32-1 の説明に従って適切な設定を入力します。
- ステップ3 読み取り専用アクセスでの匿名ログインをユーザに許可するには、[Anonymous バインド (Anonymous Bind)] チェックボックスをオンにします。
- **ステップ4** 検索ベースで始まるディレクトリの再帰検索を実行するには、[再帰検索 (Recursive Search)] チェッ クボックスをオンにします。
- **ステップ5** ユーザと LDAP プロファイルを関連付けるには、[プロファイルにユーザを追加] をクリックします。

[ユーザの検索と一覧表示 (Find and List Users)] ウィンドウが表示されます。

- **ステップ6** 最初のドロップダウン リスト ボックスから、次のいずれかの検索条件を選択します。
  - 名
  - ミドルネーム
  - 姓
  - ユーザ ID
  - 部署名

ステップ7 2番目のドロップダウンリストボックスから、次のいずれかの検索条件を選択します。

- が次の文字列で始まる
- が次の文字列を含む
- が次の文字列と等しい
- が次の文字列で終わる
- が空である
- が空ではない

**ステップ8** 必要に応じて適切な検索テキストを指定し、[検索]をクリックします。

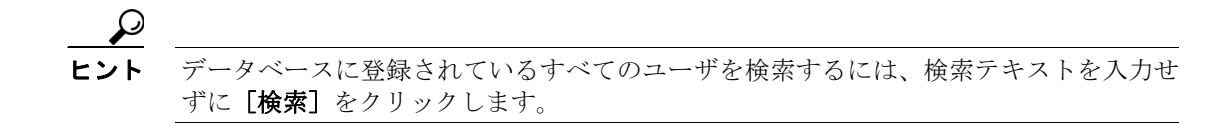

検出されたユーザのリストが表示されます。

- **ステップ9** レコードのリストから、LDAP プロファイルに追加するユーザをクリックするか、または [すべて を選択] をクリックします。
- ステップ10 ユーザを LDAP プロファイルへ追加するには、[選択項目の追加] をクリックします。
- ステップ11 [ユーザの検索と一覧表示 (Find and List Users)] ウィンドウで [閉じる] をクリックします。
- **ステップ12** データを保存して LDAP プロファイルをデータベース プロファイルに追加するには、ウィンドウの左上隅のツールバーに表示される [保存] アイコンをクリックします(または、ウィンドウの下部に表示される [保存] ボタンをクリックします)。

#### 追加情報

P.32-6の「関連項目」を参照してください。

# LDAP プロファイルの設定値

表 32-1 で、LDAP プロファイルの設定パラメータについて説明します。関連する手順については、 P.32-6 の「関連項目」を参照してください。

#### 表 32-1 LDAP プロファイルの設定パラメータ

| フィールド                                    | 説明                                       |
|------------------------------------------|------------------------------------------|
| LDAP プロファイル情報 (LDAP Profile Information) |                                          |
| 名前                                       | このパラメータは、LDAP プロファイルの名前を指定します。           |
|                                          | 最大文字数:128                                |
| 説明                                       | このパラメータは、LDAP プロファイルの一般的な説明を示しま          |
|                                          | す。                                       |
|                                          | 最大文字数:128                                |
| LDAP ディレクトリ情報 (LDA                       | P Directory Information)                 |
| 識別名 (DN) をバインド                           | このパラメータは、管理者レベルのアカウント情報を                 |
| (Bind Distinguished Name(DN))            | useraccount@domain.comの形式で指定します。これは、認証済み |
|                                          | バインドに対する識別名(DN)です。                       |
|                                          | 最大文字数:128                                |
| パスワード (Password)                         | このパラメータは、LDAP 管理者のユーザ名に対するパスワード          |
|                                          | を指定します。                                  |
|                                          |                                          |

| 識別名 (DN) をバインド<br>(Bind Distinguished Name(DN))   | このパラメータは、管理者レベルのアカウント情報を<br>useraccount@domain.comの形式で指定します。これは、認証済み<br>バインドに対する識別名(DN)です。 |
|---------------------------------------------------|--------------------------------------------------------------------------------------------|
|                                                   | 最大文字数:128                                                                                  |
| パスワード (Password)                                  | このパラメータは、LDAP管理者のユーザ名に対するパスワードを指定します。                                                      |
|                                                   | 最大文子数:128                                                                                  |
| パスワードの確認 (Confirm                                 | このパラメータは、LDAP 管理者のユーザ名に対するパスワード                                                            |
| Password、半角英数のみ)                                  | を確認します。                                                                                    |
|                                                   | 最大文字数:128                                                                                  |
| Anonymous バインド                                    | [Anonymous バインド (Anonymous Bind)]チェックボックスをオン                                               |
| (Anonymous Bind)                                  | にすると、ユーザはこの LDAP サーバに読み取り専用アクセスで                                                           |
|                                                   | 匿名ログインできます。ユーザの資格情報を使用して LDAP サー                                                           |
|                                                   | バにログインするには、このチェックボックスをオフにします。                                                              |
| LDAP 検索コンテキスト情報 (LDAP Search Context Information) |                                                                                            |
| 検索コンテキスト                                          | このパラメータは、すべての LDAP ユーザが存在する場所を、コ                                                           |
| (Search Context)                                  | ンテナまたはディレクトリで指定します。                                                                        |
|                                                   | <br> 最大文字数:128                                                                             |

#### LDAP サーバ情報 (LDAP Server Information)

再帰検索 (Recursive Search)

| プライマリ LDAP サーバ        | このパラメータは、プライマリ LDAP サーバを指定します。ドロッ |
|-----------------------|-----------------------------------|
| (Primary Ldap Server) | プダウン リストで、定義済みの LDAP サーバから選択できます。 |
| バックアップ LDAP サーバ       | このパラメータは、バックアップ LDAP サーバを指定します。ド  |
| (Backup Ldap Server)  | ロップダウン リストで、定義済みの LDAP サーバから選択できま |
|                       | す。バックアップ LDAP サーバは2つ指定できます。       |

検索ベースで始まるディレクトリの再帰検索を実行するには、[再

帰検索 (Recursive Search)] チェックボックスをオンにします。

# LDAP プロファイルの削除

この項では、LDAP プロファイルの削除方法を説明します。

手順

- ステップ1 P.32-2 の「LDAP プロファイルの検索」の手順に従い LDAP プロファイルを検索します。
- ステップ2 一致するレコードのリストから、削除する LDAP プロファイルを選択します。
- **ステップ3** プロファイルを削除するには、ウィンドウの左上隅のツールバーに表示される [選択項目の削除] アイコンをクリックします(または、ウィンドウの下部に表示される [選択項目の削除] ボタンを クリックします)。

LDAP プロファイルが使用中でない場合は、Cisco Unified Presence Server により、その LDAP プロ ファイルが削除されます。LDAP プロファイルが使用中の場合は、メッセージが表示されます。

#### 追加情報

P.32-6の「関連項目」を参照してください。

# 関連項目

- LDAP プロファイルの検索 (P.32-2)
- LDAP プロファイルの設定 (P.32-3)
- LDAP プロファイルの削除 (P.32-6)